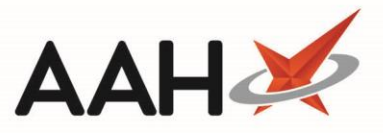

## **Removing a Patient Nomination**

- Once a patient has been nominated at your pharmacy, if they are subsequently nominated elsewhere, ProScript Connect will not automatically update, and the EPS Status for the patient will still show as nominated.
  - To begin, open the ETP Main Screen from the ProScript Connect Main Screen by selecting the [ETP] shortcut button, or by pressing [Ctrl+E].
  - 2. From the ETP Main Screen, select the **[F9 Nominated Dispensary]** button and select the *Nominate Dispensary* option.

| ProScript Connect ▼<br>31 January 2019 09:33 | Searc                                                                                                    | h (CTRL+S)                    | <del>.</del> 0 | 1                                  |                                                                                                    | 🛾   Respoi  | nsible Pharma   | cist Victoria                                                  | Smith   User The S               | Supervisor 🗕 🗖 🗙 |
|----------------------------------------------|----------------------------------------------------------------------------------------------------|-------------------------------|----------------|------------------------------------|----------------------------------------------------------------------------------------------------|-------------|-----------------|----------------------------------------------------------------|----------------------------------|------------------|
| My shortcuts +<br>Redeem Owings              | Search                                                                                                    | Workflow Manage               | er ETP ×       |                                    |                                                                                                    |             |                 |                                                                |                                  |                  |
| F2<br>Reprints<br>F6                         | F1 - Sen                                                                                                    | d / Receive F2 - V            | iew / Process  | F3 - Send Dispense F4 -            | F3 - Send Dispense F4 - Send Claim F5 - Additional Functions ▼ F6 - Nominated Scripts F7 - Return Script |             |                 |                                                                |                                  |                  |
| Ordering<br>F7                               | 1 - Nominate Dispensary                                                                                            |                               |                |                                    |                                                                                                    |             |                 |                                                                |                                  |                  |
| Overdue Scripts<br>F8                        | 2 - Batch Nomination<br>Prescherons nequests somination nequests                                                   |                               |                |                                    |                                                                                                    |             |                 |                                                                |                                  |                  |
| MDS Prep<br>F9                               | F9 Filters                                                                                                    |                               |                |                                    |                                                                                                    |             |                 |                                                                |                                  |                  |
| MDS Scripts Due                              | All Dates     Filter Prescription On     Prescriptions Due to expire by     Select a date 15                       |                               |                |                                    |                                                                                                    |             |                 |                                                                | e by Select a date 15            |                  |
| SDM<br>Ctrl M                                | © R1                                                                                                    | From Select a dat             | te 15 To       | Select a date 15                   | New Prescription                                                                                         |             |                 | <ul> <li>Show</li> <li>Show</li> </ul>                         | v Deleted<br>v Requires Attentio | n Only           |
| Stock Manager<br>Ctrl O                      | Search Search Patient, Script ID, DOB                                                                              |                               |                |                                    |                                                                                                    |             |                 |                                                                | Than 180 Days<br>otions          |                  |
| MDS Manager<br>F11                           | Version                                                                                                    | Date                          | Expiry Date    | Patient                            |                                                                                                    | Token       | Treatme         | ent Type                                                       | Rx Type                          | Status           |
| ETP                                          | R2                                                                                                    | 31/01/2019 09:19              | 31/07/2019     | CRAINE, Lester Jeremy (Mr)         | Exempt C                                                                                                 |             |                 | Acute                                                          | FP10                             | New Prescription |
| Ctrl E<br>Script O                           | R2                                                                                                    | 31/01/2019 09:19              | 31/07/2019     | MCHALE, Cleve Gerald (Mr)          | Exempt H                                                                                                 |             | Repeat Dis      | pensing (1                                                     | FP10                             | New Prescription |
|                                              | R2                                                                                                    | 31/01/2019 09:19              | 31/07/2019     | GAUNT, Randal Fred (Mr)            | Patient Not Matched                                                                                      |             |                 | Acute                                                          | FP10                             | New Prescription |
| RMS<br>Ctrl R                                | R2                                                                                                    | 31/01/2019 09:19 31/07/2019 M |                | 1CHALE, Cleve Gerald (Mr) Exempt H |                                                                                                    | Acu         |                 | Acute                                                          | FP10                             | New Prescription |
|                                              |                                                                                                    |                               |                |                                    |                                                                                                    |             |                 |                                                                |                                  |                  |
|                                              | Drug Description                                                                                                   |                               | Quantity       | Dosage                             |                                                                                                    | Expiry Date | <b>L</b> [965 2 | 297 6377] CRAINE,                                              | Lester (Mr) EXEMPT (C)           |                  |
|                                              | Betnovate 0.1% cream (GlaxoSmithKline UK<br>Ltd)                                                                   |                               |                | 30 gram                            | Apply Thinly<br>Day                                                                                      | Twice A     | 31/07/201       | 141 QUEEN MARY AVENUE,<br>CLEETHORPES, S HUMBERSIDE, DN<br>7TE |                                  | E, DN35          |
|                                              | Total (based on filters) Line items: 4 Scripts: 4 Redeem Owing/Partial EPS Registered GPRV Active                  |                               |                |                                    |                                                                                                    |             | Active          |                                                                |                                  |                  |
|                                              | Prescription return success. F07325-B81012-0012AN<br>Send return prescription for identifier: F07325-B81012-0012AN |                               |                |                                    |                                                                                                    |             |                 | ×                                                              |                                  |                  |

- 3. The PDS Nomination window displays. From here, you can either:
  - Select the *Search By NHS Number* radio dial, enter the patient's NHS number, and select the [F10 Search Patient] button. This is the recommended method.

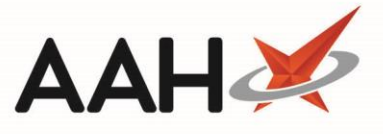

Select the *Search by Patient Demographics* radio dial and search for the patient using their first name, surname, date of birth, gender and/or postcode, and select the [F10 – Search Patient] button.

| PDS Nominat  | tion                 |                 |                 |                       | ×          |
|--------------|----------------------|-----------------|-----------------|-----------------------|------------|
|              | Patient Search       |                 |                 |                       |            |
|              | Search By NHS Number |                 | Search By Par   |                       |            |
|              | NHS Number *         | 944 637 1090    | First Name *    | MERLETTA              |            |
|              |                      |                 | Surname *       | ROOT                  |            |
|              |                      |                 | Date of Birth * | 07/11/1986 15         |            |
|              |                      |                 | Gender *        | Female 💌              |            |
|              |                      |                 | Postcode        | LU3 2SS               |            |
|              |                      |                 |                 |                       |            |
|              |                      |                 |                 |                       |            |
|              |                      |                 |                 |                       |            |
|              |                      |                 |                 |                       |            |
|              |                      |                 |                 |                       |            |
| F3 - Clear V | 'alues 🔲 Always us   | se empty values |                 | ✓ F10 - Search Patier | t X Cancel |

4. The PDS Nomination window updates and displays the patient's details. Verify this is correct patient and select the **[F1 – Remove]** button.

| PDS Nomination                                                                                             |
|----------------------------------------------------------------------------------------------------|
| [944 637 1090] ROOT, MERLETTA (MRS) 303 MARSH ROAD, LUTON, LU3 2SS                                         |
| DOB: 07 Nov 1986 Age: 31 years 7 months Gender: Female                                                     |
| Tel: 01923474600                                                                                           |
| Consent Given On 26/06/2018                                                                                |
| Surgery Details                                                                                            |
| Show Details                                                                                               |
| Nominated Pharmacy F1 - Remove                                                                             |
| ALLIANCE PHARMACY [FA740]                                                                                  |
| 21 TRELOWARREN STREET, CAMBORNE, CORNWALL, WEST YORKSHIRE                                                  |
|                                                                                                    |
|                                                                                                    |
|                                                                                                    |
|                                                                                                    |
|                                                                                                    |
| F5 - Back to Search F6 - Nominate My Pharmacy F7 - Nominate Other Dispensary V F8 - Print EPS Consent Form |

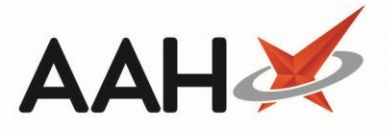

 The Prescription Management Consent window displays. Select the *No Consent* radio dial, enter a *Revoked Reason* and select the [F10 – Save Consent] button.

| Prescription Management Consent                                                   |                                  |                                     |                      | ×     |  |  |
|-----------------------------------------------------------------------------------|----------------------------------|-------------------------------------|----------------------|-------|--|--|
| ROOT, MERLETTA ALEXANDRA (Mrs)     DOB     303 MARSH ROAD, LUTON, LU3 2SS     Age | 07 Nov 1986<br>31 years 7 months | NHS No 944 637 1090<br>EPS Status ● | PAYING 1 OWING       | •     |  |  |
| To withdraw patient nomination, you must remove the EPS consent                   |                                  |                                     |                      |       |  |  |
| Prescription Management Consent                                                   |                                  |                                     |                      |       |  |  |
| GP Collection                                                                     | Revoked Reason:                  | Patient no longer with pharmacy.    |                      |       |  |  |
| GP Collection and Delivery                                                        |                                  |                                     |                      |       |  |  |
| © EPS                                                                             |                                  |                                     |                      |       |  |  |
| $\ensuremath{\bigcirc}$ GP Collection, Delivery and electronic scripts            |                                  |                                     |                      |       |  |  |
| No Consent                                                                        |                                  |                                     |                      |       |  |  |
|                                                                                   |                                  |                                     |                      |       |  |  |
|                                                                                   |                                  |                                     |                      |       |  |  |
|                                                                                   |                                  |                                     |                      |       |  |  |
|                                                                                   |                                  |                                     |                      |       |  |  |
| 🖶 F9 - Print Consent                                                              |                                  | ✓ F10                               | ) - Save Consent 🗙 C | ancel |  |  |

6. The window updates and no longer displays the pharmacy's details. This means the patient is no longer nominated to a pharmacy. To close the window and return to the PMR, click **[Cancel]**.

| PDS Nomination                                                                                                    |
|----------------------------------------------------------------------------------------------------|
| [944 637 1090] ROOT, MERLETTA (MRS) 303 MARSH ROAD, LUTON, LU3 2SS<br>DOB: 07 Nov 1986 Age: 31 years 7 months Gender: Female<br>Tel: 01923474600<br>No Consent Given |
| Surgery Details Show Details                                                                                                    |
|                                                                                                    |
|                                                                                                    |
|                                                                                                    |
| E5_ Back to Search E6_ Nominate My Dharmany E7_ Nominate Other Dimension * E8_ Driet EDS Concent Form                                                                |

## **Revision History**

| Version Number  | Date            | Revision Details                           | Author(s)                                  |
|-----------------|-----------------|--------------------------------------------|--------------------------------------------|
| 1.0             | 05/05/2023      |                                            | Joanne Hibbert-Gorst                       |
| Contact u       | S               | to be reproduced or copied without the cor | ssent of AAH Pharmaceuticals Limited 2021. |
| For more inform | nation contact: | 3                                          |                                            |

Telephone: 0344 209 2601